Dalla versione 1.1.3.0 BBLogger oltre all'interfacciamento diretto con WSJT-X E JTDX è stato aggiunto quello al programma MSHV.

Nella finestra di configurazione per i modi digitali ora è possibile scegliere e configurare questo programma.

Diversamente dagli altri programmi il setup di MSHV chiederà di installare il programma in una partizione o in un disco che non sia di sistema e sarebbe bene rispettare la scelta che il setup del programma propone.

Nel mio caso il programma si è installato nel disco D e nella directory MSHV (D:\MSHV\).

Dopo aver settato il programma c'è da configurare la rete in MSHV per far funzionare i vari servizi. Dalla barra dei menu scegliere Opzioni poi Configurazione Rete. L'immagine che segue è la mia configurazione:

|                                                                                                    |                                                                                                    |                                                                                                    | ×                                                                                                  |
|----------------------------------------------------------------------------------------------------|----------------------------------------------------------------------------------------------------|----------------------------------------------------------------------------------------------------|----------------------------------------------------------------------------------------------------|
| Macro Configurazione Rete                                                                                                    | Configurazi                                                                                               | one Radio E Frequer                                                                                                    | nze                                                                                                |
| Imposta Reporter PSK:                                                                                                    |                                                                                                    |                                                                                                    |                                                                                                    |
| Abilita PSK Reporter Spotting<br>Stato: Collegato a report.pskr                                                                                                    | eporter.info:4                                                                                            | X Usa TCP/UDP P<br>4739 Via TCP                                                                                                    | rotocol                                                                                            |
| Server: report.pskreporter.info                                                                                                    | Porta:                                                                                                    | 4739                                                                                                    | Riconnesso                                                                                         |
| DX-Spot impostazioni:<br>Stato: Collegato a db0sue.de                                                                                                    | and logged i                                                                                              | n as I3LTT                                                                                                    |                                                                                                    |
| Server: db0sue.de                                                                                                    | Porta: 8000                                                                                               | F                                                                                                    | Premi Per Disconnettere                                                                            |
| Telnet Clugtors: 4z6lz 2,eqplan                                                                                                    | et.com:7300                                                                                               |                                                                                                    | -                                                                                                  |
| A Abilita Logged QSO                                                                                                    | Abilita Logge                                                                                             |                                                                                                    | bilita Decodifica Testo                                                                            |
| Stato: Connected to Giulio IP                                                                                                    | 127.0.0.1                                                                                                 |                                                                                                    | Riconnesso                                                                                         |
| Stato: Connected to Giulio IP<br>Server: 127.0.0.1                                                                                                    | 127.0.0.1<br>Porta:                                                                                       | 2237                                                                                                    | Riconnesso                                                                                         |
| Stato: Connected to Giulio IP<br>Server: 127.0.0.1<br>Trasmissione UDP Semplificata:                                                                                                    | 127.0.0.1<br>Porta:                                                                                       | 2237<br>Abilita Logged QS                                                                                                    | Riconnesso                                                                                         |
| Stato: Connected to Giulio IP<br>Server: [127.0.0.1<br>Trasmissione UDP Semplificata:<br>Server: [127.0.0.1                                                                                                    | Porta:                                                                                                    | 2237<br>Abilita Logged QS<br>Porta: 2233                                                                                                    | Riconnesso<br>SO ADIF                                                                              |
| Stato: Connected to Giulio IP<br>Server: [127.0.0.1<br>Trasmissione UDP Semplificata:<br>Server: [127.0.0.1<br>TCP Broadcast Settings: - DXK                                                                                                    | Porta:                                                                                                    | 2237<br>Abilita Logged QS<br>Porta: 2233<br>gio Formattato -                                                                                        | Riconnesso<br>SO ADIF                                                                              |
| Stato: Connected to Giulio IP<br>Server: [127.0.0.1<br>Trasmissione UDP Semplificata:<br>Server: [127.0.0.1<br>TCP Broadcast Settings: - DXKe<br>Server: [127.0.0.1                                                                                                    | Porta: 5200                                                                                               | 2237<br>Abilita Logged QS<br>Porta: 2233<br>gio Formattato -                                                                                        | Riconnesso<br>SO ADIF<br>Ablita Logged QSO                                                         |
| Stato: Connected to Giulio IP<br>Server: 127.0.0.1<br>Trasmissione UDP Semplificata:<br>Server: 127.0.0.1<br>TCP Broadcast Settings: - DXK<br>Server: 127.0.0.1<br>- Club_Log Carico In Tempo Reale                                                                                                    | Porta:<br>Porta:<br>Porta:<br>Porta:<br>Porta:<br>S200<br>il QSO:                                         | A DIGO ADIF A                                                                                                    | Riconnesso<br>SO ADIF<br>Ablita Logged QSO                                                         |
| Stato: Connected to Giulio IP<br>Server: 127.0.0.1<br>Trasmissione UDP Semplificata:<br>Server: 127.0.0.1<br>TCP Broadcast Settings: - DXK<br>Server: 127.0.0.1<br>- Club_Log Carico In Tempo Reale<br>Server: clublog.org Port                                                                                          | Porta:<br>Porta:<br>Porta:<br>Porta:<br>Porta:<br>S200<br>il QSO:<br>a: 443 Inv                           | A DISO ADIF A                                                                                                    | Riconnesso<br>SO ADIF<br>Ablitta Logged QSO<br>[putlogs.php                                        |
| Stato: Connected to Giulio IP<br>Server: 127.0.0.1<br>Trasmissione UDP Semplificata:<br>Server: 127.0.0.1<br>TCP Broadcast Settings: - DXK<br>Server: 127.0.0.1<br>Club_Log Carico In Tempo Reale<br>Server: clublog.org Port<br>E-Mail: tz2hv@abv.bg Pass                                                               | Ponta: Porta:<br>Porta:<br>Porta:<br>Porta:<br>Porta:<br>S200<br>il QSO:<br>a: 443 Inv<br>word:           | 2237<br>Abilita Logged Q3<br>Porta: [2233<br>gio Formattato -<br>n<br>iare: [realtime.php]<br>Nomina                                                | Riconnesso Riconnesso SO ADIF Abilita Logged QSO putlogs.php attivo: 13LTT Abilitato               |
| Stato: Connected to Giulio IP<br>Server: 127.0.0.1<br>Trasmissione UDP Semplificata:<br>Server: 127.0.0.1<br>TCP Broadcast Settings: - DXK<br>Server: 127.0.0.1<br>Club_Log Carico In Tempo Reale<br>Server: Clublog.org Port<br>E-Mait: Iz2hv@abv.bg Pass<br>- QRZ Logbook Upload in Tempo R                            | Porta:<br>Porta:<br>Porta:<br>Porta:<br>S200<br>il QSO:<br>a: 443 Inv<br>word:<br>eale QSO Re             | A Disorabile A A A A A A A A A A A A A A A A A A A                                                                                                  | Riconnesso Riconnesso SO ADIF Abilita Logged QSO putlogs.php ativo: I3LTT Abilitato                |
| Stato: Connected to Giulio IP<br>Server: 127.0.0.1<br>Trasmissione UDP Semplificata:<br>Server: 127.0.0.1<br>TCP Broadcast Settings: - DXK<br>Server: 127.0.0.1<br>Club_Log Carico In Tempo Reale<br>Server: Clublog.org Port<br>E-Mail: Iz2hv@abv.bg Pass<br>- QRZ Logbook Upload in Tempo R<br>Server: [ogbook qrz.com | Porta:<br>Porta:<br>Porta:<br>Porta:<br>S200<br>il QSO:<br>a: 443 Inv<br>word:<br>eale QSO Re<br>Porta: 4 | Abilita Logged Q3<br>Abilita Logged Q3<br>Porta: [2233<br>gio Formattato -<br>n<br>iare: [realtime.php<br>Nomina<br>gistrato.<br>[43] Inviare: [api | Riconnesso     Riconnesso     SO ADIF     Abilita Logged QSO     putlogs.php tivo: I3LTT Abilitato |

Oltre alle altre impostazioni che possono essere fatte c'è quella che permette di comunicare con BBLogger che ho evidenziato nel rettangolo rosso.

- Mettere il segno di spunta sulle caselle indicate dalle frecce.
- Prendere nota di ciò che ho racchiuso nel rettangolo verde, serviranno per il funzionamento nel modo UDP:
   l' indirizzo IP del server, normalmente è 127.0.0.1

e il numero della porta che di solito è 2237 Da quello che ho visto sono gli stessi numeri che troviamo in WSJT e JTDX.

Ora, come per gli altri programmi andiamo a configurare BBLogger per farlo dialogare con MSHV .

| Data  | 12/01/2023    | - A                                  | DXCC Info DXCC C | Credit         |                |         |
|-------|---------------|--------------------------------------|------------------|----------------|----------------|---------|
| _On   | 22:17 🔹 T_Off | Configurazione interfaccia           | a Wsjtx          | - 0            | ×              |         |
| CALL  |               | Modo ADIF                            |                  |                |                |         |
| Banda | 40m 🗸         | Seleziona il programma               | ISHV 🗸 🖌         |                |                |         |
| lodo  | SSB 🗸         | Percorso<br>wsjtx_log.adi D:\MSHV\lo | g\mshvlog.adi    |                |                |         |
| STS   | 59 🗸          |                                      |                  | _              |                |         |
| STr   | 59 🗸          | Modo UDP                             |                  |                | OSI Mag Local  | (F10)   |
| WWL   |               | IP <u>127.0.0.1</u>                  | Sele             | ziona Modo UDP | OSL Mng OnLine | e (F11  |
| ROP   |               | Porta 2237                           |                  | Sa             | Iva z Manager  | r on Qr |
| nfo   |               |                                      | _                |                |                | SUV     |
| ome   |               |                                      |                  |                |                |         |
| тн    |               |                                      |                  | 0              | C-h-           |         |
|       |               |                                      |                  | 1              | Sdive          | (Le)    |

Cliccando sulla rotella ad ingranaggio (freccia viola) si aprirà la finestra di configurazione per l'interfaccia dei modi digitali.

Selezionare il programma che useremo per i qso digitali (Freccia blu)

Necessario per il modo ADIF

Indicare il percorso del file ADIF dove il programma salva i qso. Il nome del file è mshvlog.adi. Di solito il percorso di tale file è già indicato nella configurazione. Se così non fosse ricordasi la path d'installazione del programma e il file lo troverete nella cartella "log".

• Necessario per il modo UDP, rettangolo verde in figura.

## Scrivere il numero IP del server

## Scrivere il numero della porta

Gli stessi che vedete nella configurazione di rete del programma MSHV, in esempio 127.0.0.1 e 2237

- selezionare il modo (freccia rossa) UDP o ADIF
- Salvare.

attivare l'acquisizione dei dati cliccando nel quadratino a fianco della scritta MSHV, se attivata la finestrina diventerà verde. Anche in questo caso potrà essere attivata l'opzione di "auto-save" che metterà automaticamente a log il qso.